# 上海高校示范性课堂教学展示平台

教师−操作说明

#### 目录

| 1. | 编写  | 目的             |     | ••• | ••• | ••• | <br>••• | <br>• | ••• | • | ••• | • | ••• | • | ••• | • | ••• | ••• | • | ••• | • • | • | ••• | • | ••• | • | ••• | • • | ••• | ••• | • | ••• | • | ••• | • • |   | 3 |
|----|-----|----------------|-----|-----|-----|-----|---------|-------|-----|---|-----|---|-----|---|-----|---|-----|-----|---|-----|-----|---|-----|---|-----|---|-----|-----|-----|-----|---|-----|---|-----|-----|---|---|
| 2. | 操作  | 步骤             |     | ••• | ••• | ••• | <br>••• | <br>• |     | • |     | • | ••• | • | ••• | • |     |     | • | ••  | • • | • | ••• | • | ••• | • | ••• | • • |     | ••• | • | ••• | • | ••• | • • |   | 3 |
| 3. | 个人「 | 中心             | ••• | ••• | ••• | ••• | <br>••• | <br>• |     | • |     | • |     | • | ••• | • |     |     |   | ••• |     | • | ••• | • |     | • | ••  |     |     | ••• | • | ••• | • | ••• |     | , | 5 |
| 4. | 课程」 | <sup>亠</sup> 场 |     | ••• | ••• | ••• | <br>••• | <br>• |     | • |     | • | ••• | • | ••• | • |     |     | • | ••  | • • | • | ••• | • | ••• | • | ••• | • • |     | ••• | • | ••• | • | ••• | • • |   | 8 |
| 5. | 操作  | 总结             |     | ••• |     |     | <br>    |       |     |   |     | • |     |   |     |   |     |     |   |     |     | • |     |   |     |   |     |     |     |     |   |     |   |     |     | 1 | 0 |

1. 编写目的

本平台经过一定规划与测试,为了让教师在第一次使用时可以快速上手操作,特 地编写此教师操作手册,为教师提供便利,解决在使用本平台是碰到的一些疑问。

2. 操作步骤

网址: https://sfkt.seewo.com/ (账号和密码请查看您的邮箱)

2.1 点击"请选择您的角色"选择需要登录的入口

| 请选    | 择您的角色          |
|-------|----------------|
| 请输入账号 |                |
| 请输入密码 |                |
|       | 评委登录 教师登录 游客登录 |
|       | 登录             |

2.2 选择"教师登录"输入"账号、密码"登录

| 上海高胶示范胜课堂<br>教学展示平台<br>>> | 較师登录<br>ISBN ABN 9<br>ISBN ABN I<br>IFEOR INFORM |  |
|---------------------------|--------------------------------------------------|--|
|                           |                                                  |  |

2.2.1 点击"我要提交"

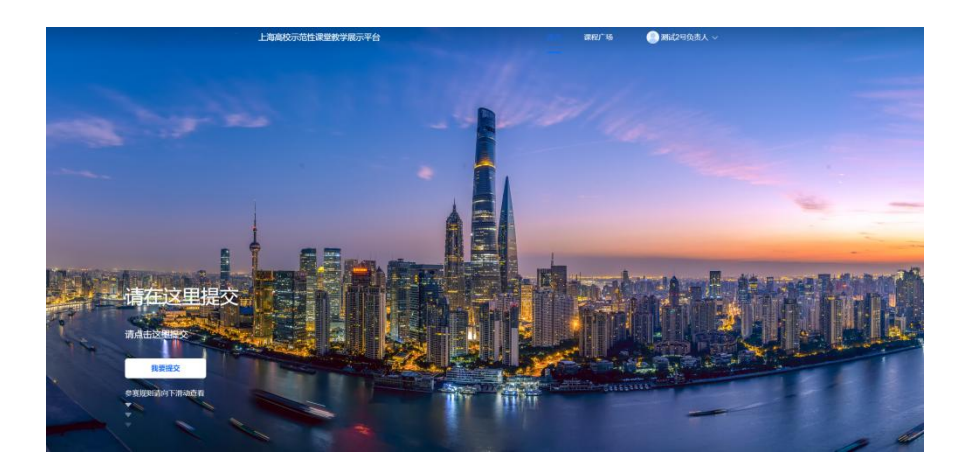

2.3 进入作品提交详情界面

2.3.1 自动识别:

"课程门类"、"课程名称"已由学校平台提交申报至平台管理系统,无需在此界面 编辑,课程门类、课程名称自动生成,教师界面无法修改;

| 首页 > 提交作品 |
|-----------|
| 课程门类      |
| 哲学系       |
|           |
| 课程名称      |
| 测试2号      |

2.3.2 点击"上传"提交内容如下:

- 学校推荐表(PDF格式)(含政审意见,大小不超过1G)
- 教学视频(视频命名格式:学校名称-课程名称-教师名称. MP4, 大小不超过 1.2G)

- 教学设计说明(命名格式:教学设计-学校名称-课程名称-教师名称. PDF 大小不超过 1G)
- 教学视频封面图 (大小不超过 1G)
- 自编辑内容"课程简介"
- 上传个人照片 (请上传个人免冠证件照片,4:3比例)
- 自编辑内容"个人介绍"
- 暂存(退出当前界面,再次点击"请在这里提交"回到暂存界面)
- 提交(提交后显示在"上传记录")
- 3. 个人中心

点击"头像姓名"位置下拉符,展示以下操作内容

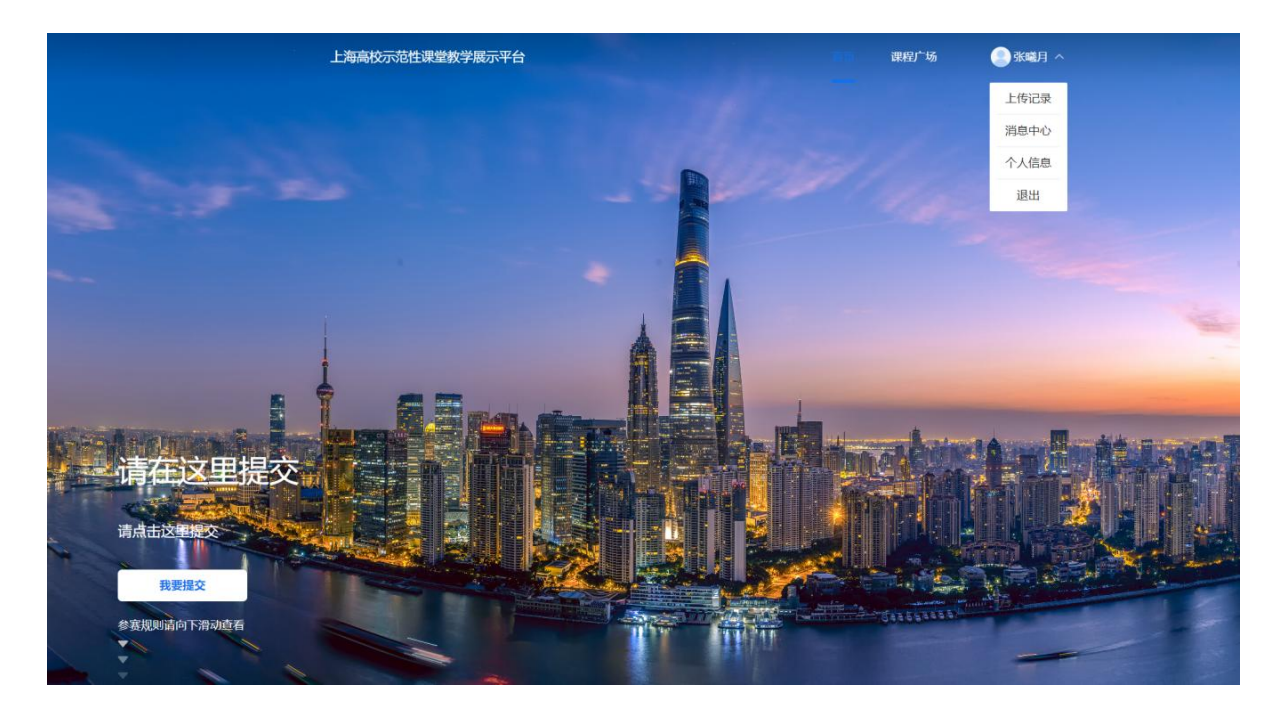

3.1 上传记录:教师作品提交平台系统后,上传记录位置可查看记录列表,支持点击 并查看详情及平台审核结果状态展示"已通过/未通过。

| 上海高校示范性课堂教学展示平台                                | 首页 课程广场 💽 张曦月 🗸                                                                                                    |
|------------------------------------------------|----------------------------------------------------------------------------------------------------|
| 个人中心 > 上传记录                                    |                                                                                                    |
| <b>地铁</b>                                      | - Contraction of the second second se |
| <b>地铁</b> ② 强绳月 : 幼乐理工大学 : 2022/08/16 11:56:59 | 9                                                                                                    |
|                                                |                                                                                                    |

3.1.1 显示未通过审核的教师作品,点击"未通过作品"修改初始内容并提交作品。

3.2 消息通知:教师作品提交平台系统,出现以下列表

3.2.1 审批通知:显示审批结果"恭喜你,你的作品已经通过审核<sup>~</sup>"/"你的作品未通过审核,请前往查看详情"

| 上海高校示范性课堂教学展示平台                                                    | 首页 | 课程广场 | 🤰 张曜月 🗸 |
|--------------------------------------------------------------------|----|------|---------|
| 个人中心 > 消憩通知<br>申批通知(2) 展示通知(2) 上传通知(2)                             |    |      |         |
| <ul> <li> <b>申批通知</b>         2022 06-16 11 58-166<br/>·</li></ul> |    |      |         |
| 何初分作品主通过事场。 就而过近新详细-                                               |    |      |         |
|                                                                    |    |      |         |
|                                                                    |    |      |         |
|                                                                    |    |      |         |
| 五一河 1 元                                                            |    |      |         |

3.2.2 展示通知: 经后台审核通过的作品,将展示在课程广场

| 上海高校示 | 范性课堂教学展示平台                               | 首页 | 课程广场 | 2 张曦月 ~ |
|-------|------------------------------------------|----|------|---------|
|       | 个人中心 > 鴻意通知                              |    |      |         |
|       | 审批通知(2) 展示通知(2) 上传通知(2)                  |    |      |         |
|       | 展示通知 2022-06-16 12 04 01<br>你的个人作品已进行展示- |    |      |         |
|       |                                          |    |      |         |
|       |                                          |    |      |         |
|       |                                          |    |      |         |
|       |                                          |    |      |         |
|       |                                          |    |      |         |
|       |                                          |    |      |         |
|       |                                          |    |      |         |
|       |                                          |    |      |         |
|       | 上一页 1 下一页                                |    |      |         |
|       |                                          |    |      |         |

3.2.3 上传通知: 教师提交作品上传通知

| 个人中心 > 消息通知<br>审批通知 (2) | 展示通知 (2)                                | 上传通知 (2) |
|-------------------------|-----------------------------------------|----------|
| 上传通知<br>你的作品            | 】 2022-08-16 11:58:40<br>弘上传成功,请耐心等待结果~ |          |
| 上传通知<br>你的作品            | 2022-08-16 11:56:59<br>让传成功,请耐心等待结果~    |          |
|                         |                                         |          |
|                         |                                         |          |
|                         |                                         |          |
|                         |                                         |          |
|                         |                                         |          |
|                         |                                         |          |
|                         |                                         |          |

3.3 个人信息:教师登录账号(个人无法修改,如需修改请联系学校管理员)、输入 原密码、输入重置密码、输入确认密码、保存

| 上海高校示范性课堂教学展示平台 | Ĩ  | 貢页 | 课程广场 | 🤰 张曦月 🗸 |
|-----------------|----|----|------|---------|
| 个人中心 > 个人信息     |    |    |      |         |
| 账号:             |    |    |      |         |
| 康密码:            |    | 0  |      |         |
| 重置密码:           |    | ۲  |      |         |
| 确认密码:           |    | ۲  |      |         |
|                 | 保存 |    |      |         |
|                 |    |    |      |         |
|                 |    |    |      |         |

## 3.4 退出: 点击"退出"退出当前登录账号

4. 课程广场: 默认展示所有高校教师审核成功并由后台发布的全部作品

| 上海高校示范 | 性课堂教学展示平台 | Ì    |        |                     |          | 首页   | 课程广场        | 🤰 张曜月 🗸 |  |
|--------|-----------|------|--------|---------------------|----------|------|-------------|---------|--|
| 全部学校~  | 全部科目~     | 「年份~ |        |                     |          | 学校/6 | 1目/教师名称/课程名 | 称 1925  |  |
| A      |           |      |        |                     |          |      |             |         |  |
|        |           |      |        |                     |          |      |             |         |  |
| 地铁     |           |      |        |                     |          |      |             |         |  |
| 哲学系    | 2022年     |      |        |                     |          |      |             |         |  |
| 🔕 张曜月  | 华东理工大学    |      |        |                     |          |      |             |         |  |
|        |           |      |        |                     |          |      |             |         |  |
|        |           |      | Ŀ      | -۲ <mark>۲</mark> ( | 页        |      |             |         |  |
|        |           | 运营单位 | : 复日大学 | 技术支持:广州             | 的实现了和特有限 | 200  |             |         |  |

## 4.1 课程广场作品筛选条件"全部学校"点击"全部学校"支持下拉选中

| 上海高校示范性课堂教学展示平台 | 首页 | 课程广场         | 🙎 张曦月 🗸 |
|-----------------|----|--------------|---------|
| 全部学校へ           | 学校 | 科目/教师名称/课程名称 | 搜索      |
| 全部学校            |    |              |         |
| 复旦大学            |    |              |         |
| 上海立信会计金融学院      |    |              |         |
| 上海中医药大学         |    |              |         |
| 上海师范大学天华学院      |    |              |         |
| 上海海关学院          |    |              |         |
| 上海外国语大学贤达经济人文学院 |    |              |         |
| 上海第二工业大学        |    |              |         |
|                 |    |              |         |

## 4.1.1 课程广场作品筛选条件"全部科目"点击"全部科目"支持下拉选中

| 上海高校示范    | 生课堂教学展示平台 |    | 首页 | 课程广场        | 张曦月 ~ |
|-----------|-----------|----|----|-------------|-------|
| 全部学校~     | 全部科目へ     | 3~ | 学校 | 6月1教师名称)课程名 | ·称 搜索 |
|           | 全部科目      |    |    |             |       |
| 地铁<br>哲学系 | 2022年     |    |    |             |       |
| 🚷 张曜月     | 华东理工大学    |    |    |             |       |
|           |           |    |    |             |       |

#### 4.1.2 课程广场作品筛选条件"年份"点击"年份"支持下拉选中

| 上海高校示范性课堂教学展示平台 |                 |                      | 首页  | 课程广场         | 🙎 张曦月 ~ |
|-----------------|-----------------|----------------------|-----|--------------|---------|
| 全部学校~           | 全部科目~           | 〔年份へ〕                | 学校/ | 科目/教师名称/课程名称 | 腰索      |
|                 |                 | 年份<br>2022年<br>2023年 |     |              |         |
| 地铁              |                 | 2024年<br>2025年       |     |              |         |
| 哲学系             | 2022年<br>华东理工大学 | 2026年                |     |              |         |

4.1.3 课程广场作品"输入搜索"条件,输入搜索栏内关键词

4.2 课程广场作品详情:点击作品,支持作品内视频,下载文档内容,查看图片,查 看游客评论内容及分数

#### 操作总结

请各位教师收到平台发出的邮件后,登录平台及时修改密码;若忘记密码,请联系学校平台管理员为 您重置;本活动限制每位教师仅提供一份作品,请认真对待,避免出现二次修改提交等现象。